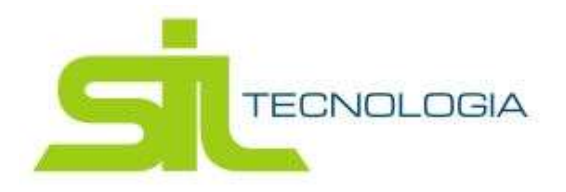

## MANUAL ORIENTATIVO

## "ATUALIZAÇÃO CADASTRAL DO IMÓVEL"

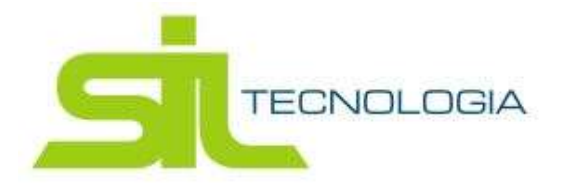

A finalidade deste documento é orientar quanto a utilização do novo serviço disponível onde será possível solicitar por meio eletrônico a troca de proprietário ou compromissário de determinado imóvel.

Primeiramente deve-se efetuar o login no acesso do Contribuinte OnLine e caso não possua acesso, poderá solicitar a liberação do usuário e senha.

Por padrão, o usuário será o CNPJ ou CPF do contribuinte.

<complex-block>

Link: http://servicos.prefeituradearuja.sp.gov.br:8080/tbw/loginCNPJContribuinte.jsp

Após o acesso, haverá a opção "Atualização Cadastral do Imóvel"; conforme demonstra-se abaixo.

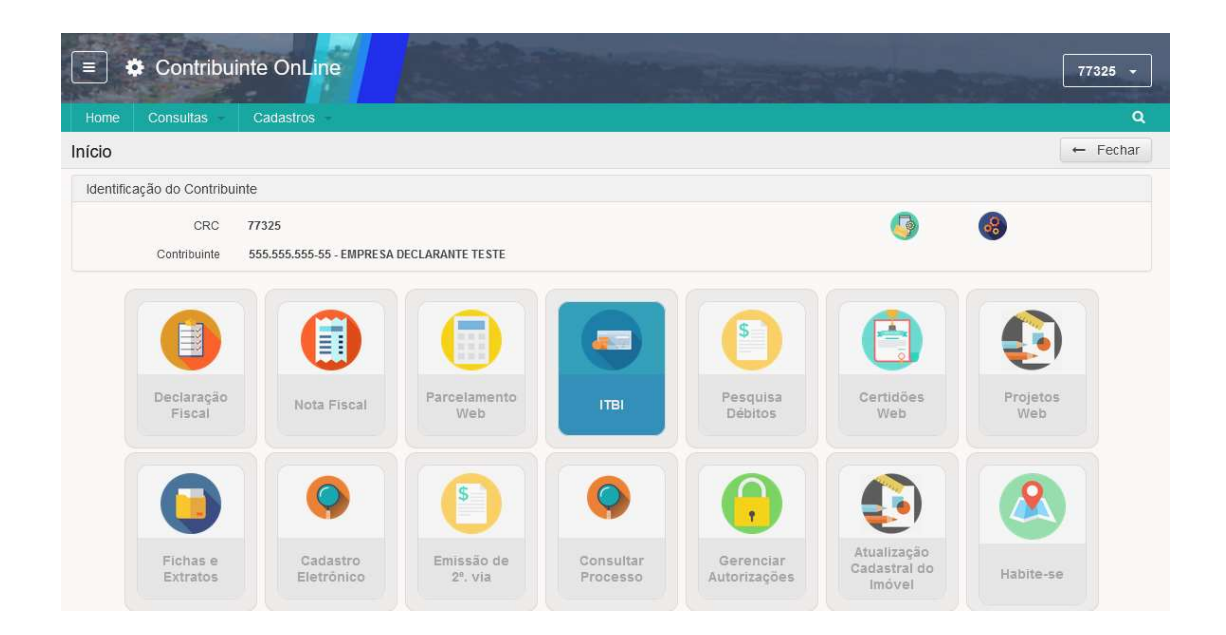

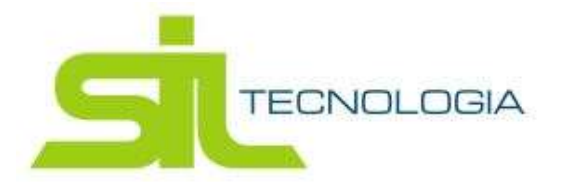

Ao clicar neste serviço, primeiramente será apresentado a lista das solicitações já realizadas pelo contribuinte logado, podendo ter acesso aos pedidos que ainda estão sob analise ou aqueles que já foram analisados (deferidos ou indeferidos).

|          | ٠     | Contribuinte     | e OnLine                 |           |   |                      | -         |                   | 77325 +                    |
|----------|-------|------------------|--------------------------|-----------|---|----------------------|-----------|-------------------|----------------------------|
| Hom      | e (   | Consultas C      | adastros                 |           |   |                      |           |                   | ٩                          |
| Lista    | de so | licitação de tro | ca de proprietário/compi | omissário |   |                      |           |                   | Início 🔶 🔶 Voltar          |
|          | Lista | 🖹 Edição         |                          |           |   |                      |           |                   |                            |
| ۲        | C     | ₽.               | ? Situação               | Avaliação | ~ | Atualizar Dados      | Digite    | uma palavra-chave | Q ld 🕶                     |
|          | ld    | Inscrição        | Solicitante              |           |   | CPF/CNPJ Solicitante | Status    | Observação        |                            |
|          | 159   | SO11020517.000   | EMPRESA DECLARANTE TES   | ΓE        |   | 555.555.555-55       | Avaliacao |                   |                            |
|          | 164   | NE11110101.000   | EMPRESA DECLARANTE TESTE |           |   | 555.555.555-55       | Avaliacao |                   |                            |
|          |       |                  |                          |           |   |                      |           |                   |                            |
| <b>«</b> | 1     | » 12 por pá      | âgina                    |           |   |                      |           |                   | ><br>Total de registros: 2 |

Para solicitar nova atualização, basta clicar no botão "Atualizar Dados".

| Ξ      | •              | Contribuinte     | e OnLine                 |           |   |                 |                 |                   |                 | 77325 -         |
|--------|----------------|------------------|--------------------------|-----------|---|-----------------|-----------------|-------------------|-----------------|-----------------|
| Hom    | е (            | Consultas C      | adastros -               |           |   |                 |                 |                   |                 | Q               |
| Lista  | de so          | licitação de tro | oca de proprietário/comp | omissário |   |                 |                 |                   | Início          | ← Voltar        |
| ■      | Lista          | 🖹 Edição         |                          |           |   |                 |                 |                   |                 |                 |
| ۲      | C              | ₽.               | ? Situação               | Avaliação | ~ | Atualizar Dados | Digite          | uma palavra-chave |                 | <b>Q</b> Id -   |
|        | ld             | Inscrição        | Solicitante              |           |   | CPF/CNPJ Sol    | dados do imóvel | Observação        |                 |                 |
|        | 159            | SO11020517.000   | EMPRESA DECLARANTE TES   | TE        |   | 555.555.555-55  | Avaliacao       |                   |                 |                 |
|        | 164            | NE11110101.000   | EMPRESA DECLARANTE TES   | TE        |   | 555.555.555-55  | Avaliacao       |                   |                 |                 |
|        |                |                  |                          |           |   |                 |                 |                   |                 |                 |
| <<br>« | 1              | » 12 por p       | ádina                    |           |   |                 |                 |                   | Total           | Ae registros: 2 |
|        | r l por pagina |                  |                          |           |   |                 |                 | TOTAL             | ue registros, 2 |                 |

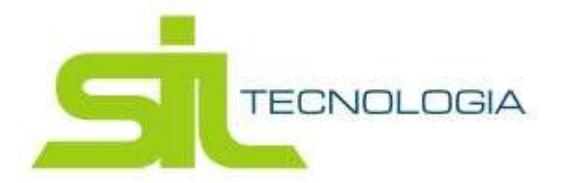

Clicando nesta opção, o usuario será redirecionado para o local onde poderá escolher o imóvel que deseja realizar a atualização e incluir o novo proprietario ou compromissario, anexando os documentos pertinentes para cada tipo.

| ualizar Dados do Imóvel                                                                      |                                                                          |                                                    | Inicio / Lista de Solicitaç 🔶 Vol    |
|----------------------------------------------------------------------------------------------|--------------------------------------------------------------------------|----------------------------------------------------|--------------------------------------|
| Imóvel                                                                                       |                                                                          |                                                    |                                      |
| Inscrição do Imóvel                                                                          |                                                                          |                                                    |                                      |
| Bairro                                                                                       | Cidad                                                                    | e Estado                                           |                                      |
| Identificação                                                                                |                                                                          |                                                    |                                      |
| + / 💼                                                                                        |                                                                          | Digite uma palavra-chave                           | Q Vinculo 🗸                          |
| Vinculo                                                                                      | Nome                                                                     | CPF/CNPJ                                           | RG                                   |
| Termo de Ciência<br>Declaro para todos os fins e sob as<br>ou omissão nas informações presta | penas de Lei que as declarações aqui prestr                              | adas são a mais fiel manifestação da verdade. Esto | u ciente de que qualquer inexatidão  |
| Declaro estar ciente que fornecer<br>dispõe o artigo 299 do Código Pena                      | informações inverídicas pode acarretar sanç<br>al;                       | ões de ordem administrativa (cassação da licença   | a) e criminal, de acordo com o que   |
| Declaro ainda estar ciente de que,<br>DEFERIDA, irá ocorrer a atualização                    | caso os dados informados estejam diverger<br>o para os dados informados. | tes do Cadastro de Contribuinte do Município de    | Arujá, se a presente solicitação for |
| 🗆 Li e aceito o Termo de S                                                                   | olicitação.                                                              |                                                    |                                      |
| Salvar Cancelar                                                                              |                                                                          |                                                    |                                      |

| efeitura de Aruja HOMOLOGA | CAO ::.                        |             |                       |        |          |
|----------------------------|--------------------------------|-------------|-----------------------|--------|----------|
| Solicitação de Inclusão/A  | Alteração                      |             |                       |        |          |
| Dados do Contribuinte      |                                |             |                       |        |          |
| + Ação: INCLUIR            |                                |             |                       |        |          |
| Dados                      |                                |             |                       |        |          |
| Tipo de Vinculo            | Selecione 🗸                    |             | Principal             | Sim    | ~ ?      |
| Nome                       | Selecione                      |             |                       |        |          |
| CNPJ/CPF                   | Proprietario<br>Compromissário |             | RG/Inscrição Estadual |        |          |
| Email                      | Outros Proprietários           |             |                       |        |          |
| Telefones                  | Outros Compromissanos          |             |                       |        |          |
| Tipo de Pessoa             | Fisica                         | ~           | Data de Nascimento    |        | <b>#</b> |
| Cep                        |                                | Q           |                       |        |          |
| Logradouro                 |                                |             |                       |        |          |
| Tipo de Logradouro         |                                |             | Titulo                |        |          |
| Numero                     |                                | Complemento |                       |        |          |
| Bairro                     |                                | Cidade      |                       | Estado |          |

Caso o imovel escolhido possua débitos em divida ativa, no momento de salvar a solicitação, o sistema apresentará um aviso para ciência. Contudo, isso não será um impedimento para o pedido.

Quando o pedido for analisado pelo fisco, sendo ele deferido ou indeferido, o contribuinte será notificado por e-mail quanto a situação da solicitação em questão.